## How To: Download LIPA Utility Data

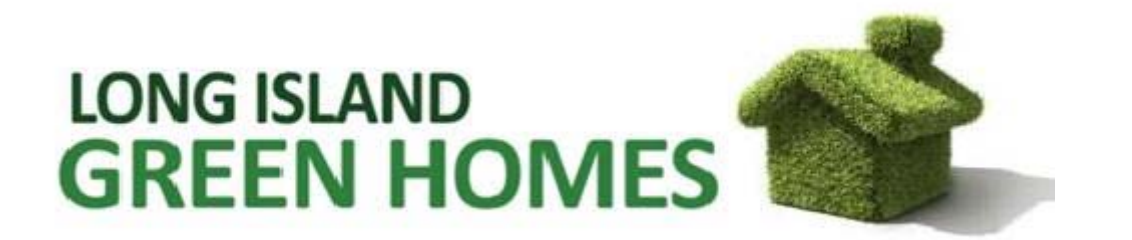

## To find your electricity usage, please complete the following steps:

1. Go to <u>lipower.org</u>, and click on "Register as New User" on the bottom left of LIPA's homepage.

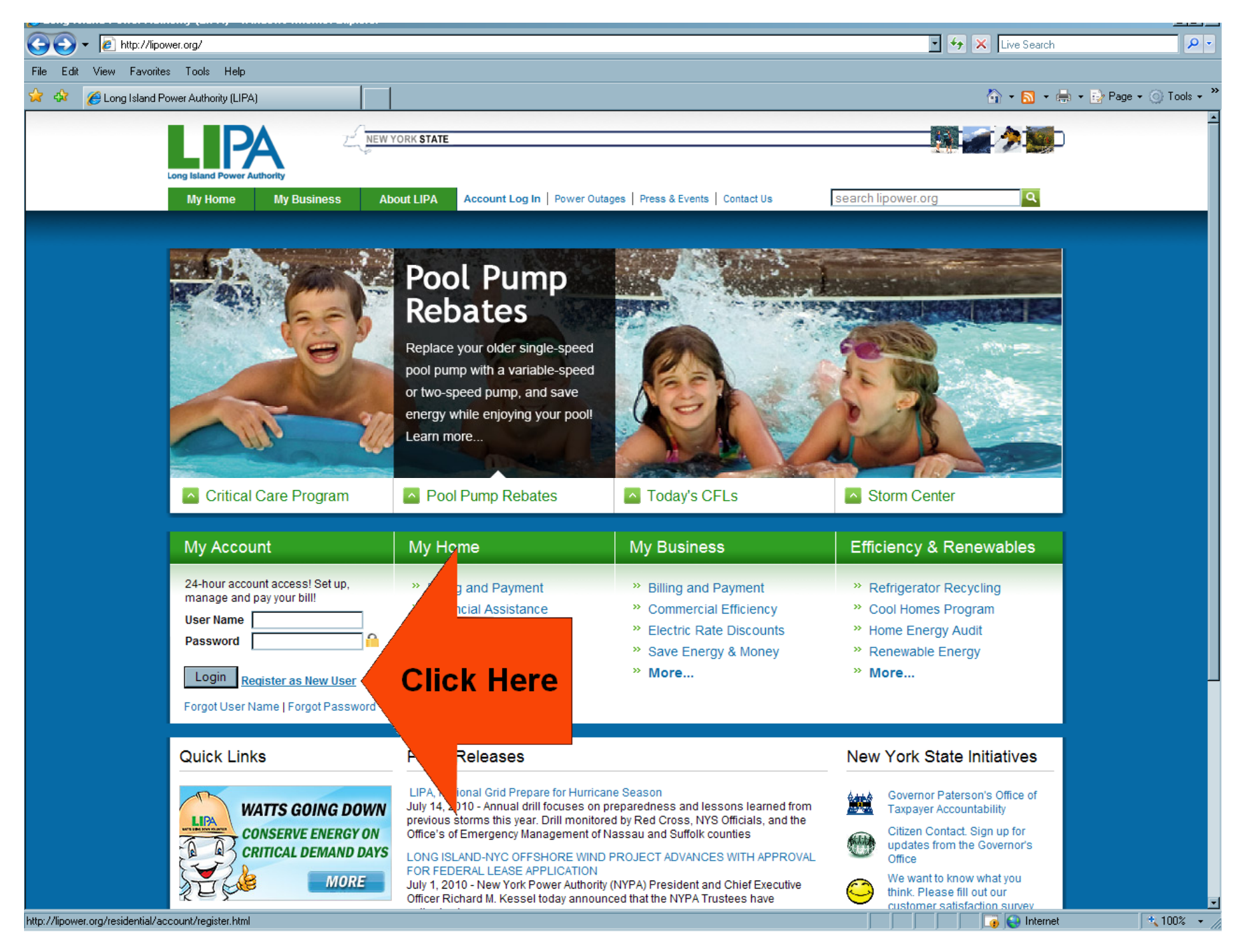

2. Click on the "Begin New User Registration" link. A registration page will appear; fill out this page and click submit. A confirmation page will appear, close the page, and log onto the website using your new user name and password.

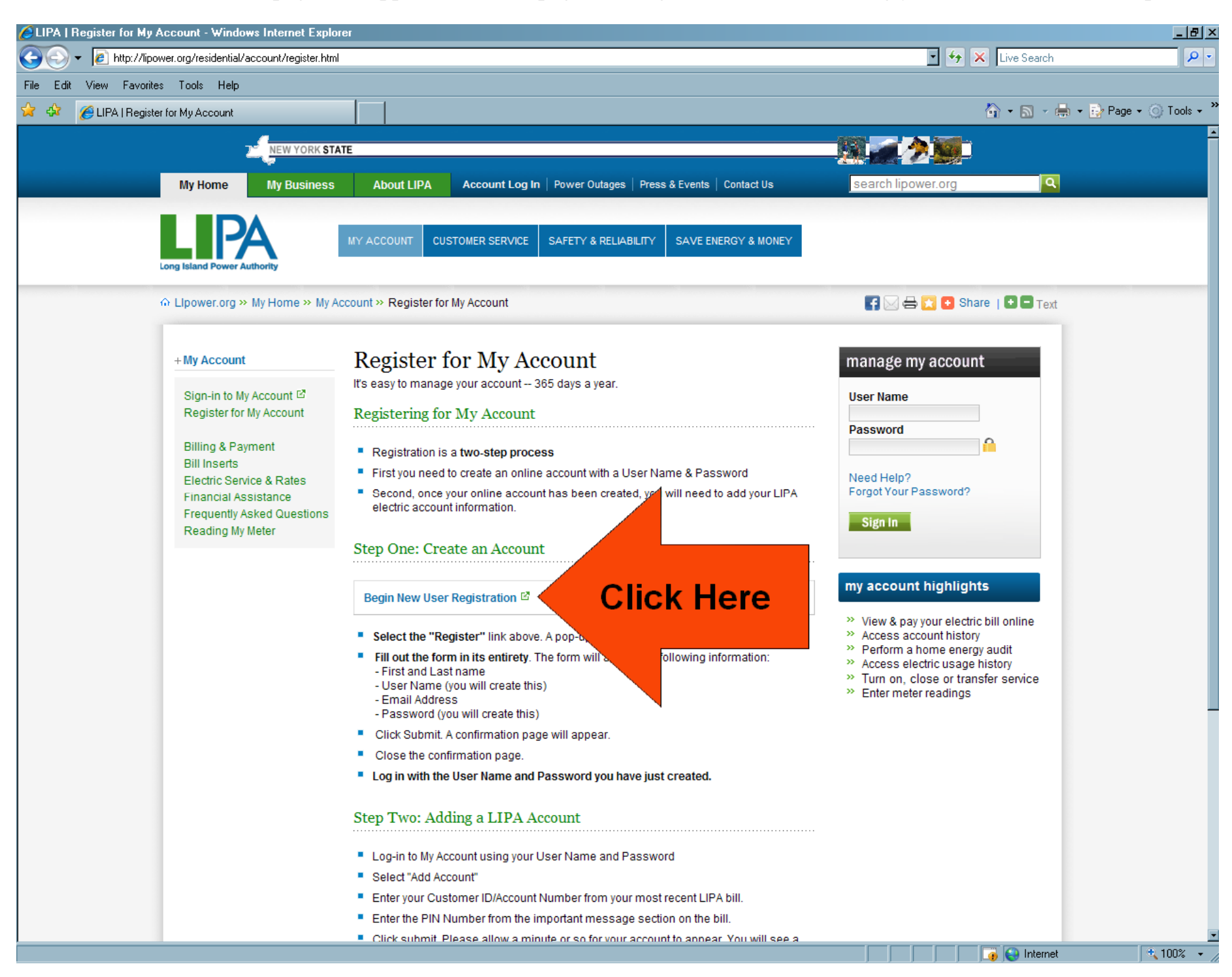

3. Referring to one of your recent LIPA bills, type your Customer ID, and PIN numbers into the corresponding text boxes, and click "submit."

| 🥖 Siebel eService - Windows Inte            | ernet Explorer                                     |                |                              |                                                        |                                      |                                |                |                         | 8×           |
|---------------------------------------------|----------------------------------------------------|----------------|------------------------------|--------------------------------------------------------|--------------------------------------|--------------------------------|----------------|-------------------------|--------------|
| 🚱 🗸 🙋 https://www.liacco                    | ount.com/eservice_enu/s                            | start.swe?SWEC | imd=Start&SWE                | Ho=www.liaccount.com                                   |                                      |                                | 💽 🔒 😽 🗙 Live S | earch                   | - م          |
| File Edit View Favorites Tool               | ls Help                                            |                |                              |                                                        |                                      |                                |                |                         |              |
| 😪 🚸 🄏 Siebel eService                       |                                                    |                | 1                            |                                                        |                                      |                                | 🟠 • 🛽          | 🕽 🗸 🖶 🗕 🔂 Page 🗸 🕥 Too' | s <b>- `</b> |
| My Profile + Help + Log Out +               |                                                    |                |                              |                                                        |                                      |                                |                |                         |              |
| Long Island Power Authority                 |                                                    |                |                              |                                                        |                                      |                                | ТАТЕ           | Storm Conter I Contact  |              |
| NEWS CENTER ABOUT LIPA                      | EFFICIENCY M                                       | уноме м        | Y BUSINESS                   | MY COMMUNITY CUSTO                                     | MER CARE MY ACCOU                    | NT                             |                | Storm Center   Contact  |              |
| LIPA My Account Homepage                    |                                                    |                |                              |                                                        |                                      |                                |                |                         |              |
| Welcome<br>Today is Tuesday, July 20, 2010. |                                                    |                |                              |                                                        |                                      |                                |                | Log Ou                  | <u>t</u>     |
|                                             |                                                    |                | Welcome                      | to My Account services!                                |                                      |                                |                |                         |              |
|                                             |                                                    |                | To comple                    | ete your registration, please                          | enter your LIPA Custome              | er ID or Account number and PI | N              |                         |              |
|                                             |                                                    |                | number ir                    | the boxes below.                                       |                                      |                                |                |                         |              |
|                                             |                                                    |                | Your PIN                     | can be found under our webs                            | ite address on the left s            | ide of your bill.              |                |                         |              |
|                                             |                                                    |                | Add Acc                      | ounts                                                  |                                      |                                |                |                         |              |
|                                             |                                                    |                |                              |                                                        |                                      | Submit Can                     | <u>cel</u>     |                         |              |
|                                             |                                                    |                |                              |                                                        |                                      |                                |                |                         |              |
|                                             |                                                    |                | From you                     | r LIPA bill tell us:                                   |                                      | _                              |                |                         |              |
|                                             |                                                    |                | Custom                       | er ID or Account Number                                |                                      | Enter Info                     | <b>).</b>      |                         |              |
|                                             |                                                    |                | PIN:                         |                                                        |                                      | Here                           |                |                         |              |
|                                             |                                                    |                | Need h                       | elp with your account numbe                            | r or PIN?                            |                                |                |                         |              |
|                                             |                                                    |                | Are you a<br>Click <u>OP</u> | new customer moving into a<br>EN ACCOUNT to complete a | ur service area?<br>service request. |                                |                |                         |              |
|                                             | How did you hear about LIPA My Account? (optional) |                |                              |                                                        |                                      |                                |                |                         |              |
|                                             |                                                    |                | O Brow                       | se LIPA Web Site                                       | O LIPA Bill                          | Insert/Message                 |                |                         |              |
|                                             |                                                    |                | ONews                        | spaper Ad                                              | O Special N                          | failer                         |                |                         |              |
|                                             |                                                    |                | O Radi                       | D                                                      | O Trade Sh                           | low                            |                |                         |              |
|                                             |                                                    |                | O Tele                       | vision/ Cable                                          | O LIPA Rep                           | presentative                   |                |                         |              |
|                                             |                                                    |                | O Emai                       | I Notification                                         | O Friend or                          | r Family Member                |                |                         |              |
|                                             |                                                    |                | O LIPA                       | Newsletter                                             | O Other                              |                                | _              |                         |              |
|                                             |                                                    |                |                              |                                                        |                                      | Submit Cance                   | <u>9</u>       |                         |              |
|                                             |                                                    |                |                              |                                                        |                                      |                                |                |                         |              |
|                                             |                                                    |                |                              |                                                        |                                      |                                |                |                         |              |
|                                             |                                                    |                |                              |                                                        |                                      |                                |                |                         |              |

Need Assistance? Email LIPA | Residential Customers: 1-800-490-0025 | Commercial Customers: 1-800-966-4818 © 1996-2008 Long Island Power Authority. All rights reserved.

Click on your account number to confirm your account, and you will be directed to your "LIPA My Account Homepage." 4. To view your usage data, click on "Usage History."

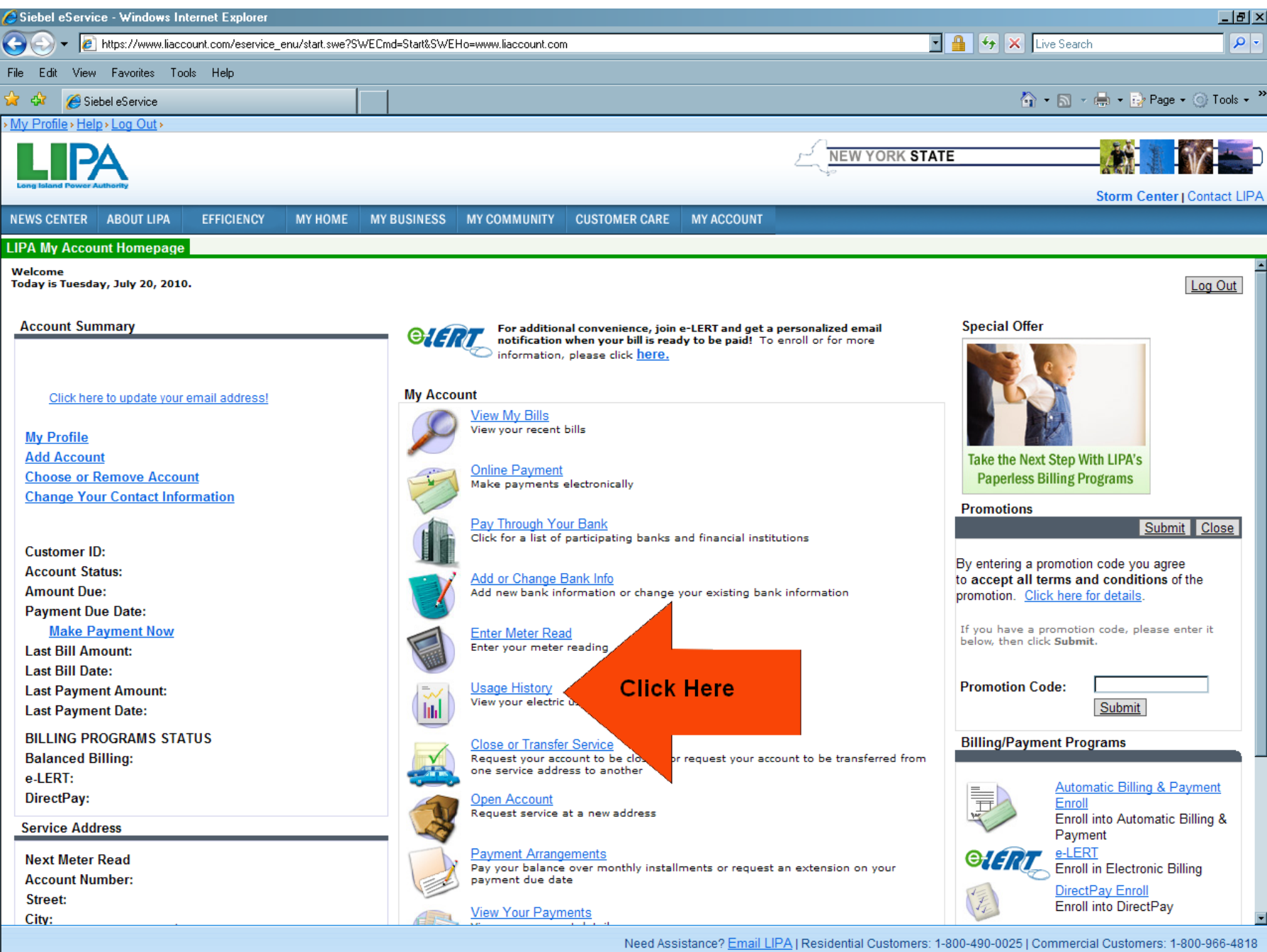

© 1996-2008 Long Island Power Authority. All rights reserved.

👩 😜 Internet

🔍 100% 🕞

5. Finally, please print out this page, and submit it to us as soon as possible. To print, click "File" at the top left of your screen. Next, click on the "Print" button featured in the drop-down menu.

| 💪 Siebel eService - Windows Internet Explorer                  |                       |                                                                                                 |                                                       |                                                      | L                                                             |                                                             | _ 8 >                              |  |  |  |  |  |  |
|----------------------------------------------------------------|-----------------------|-------------------------------------------------------------------------------------------------|-------------------------------------------------------|------------------------------------------------------|---------------------------------------------------------------|-------------------------------------------------------------|------------------------------------|--|--|--|--|--|--|
| 🕒 🕤 👻 https://www.liaccount.com/eservice_enu/start.swe?SWECmd= | Start&SWEHo=www.liaco |                                                                                                 | 💽 🔒 😚 🗙 Live Search 🖉 🗸                               |                                                      |                                                               |                                                             |                                    |  |  |  |  |  |  |
| File Edit View Favorites Tools Help                            |                       |                                                                                                 |                                                       |                                                      |                                                               |                                                             |                                    |  |  |  |  |  |  |
| 🚖 🚸 🌈 Siebel eService                                          |                       |                                                                                                 |                                                       |                                                      |                                                               | 🟠 • 🔊 •                                                     | 🖶 👻 Page 🕶 🕥 Tools 🚽               |  |  |  |  |  |  |
| >My Profile > Help > Log Out >                                 |                       |                                                                                                 |                                                       |                                                      |                                                               |                                                             |                                    |  |  |  |  |  |  |
|                                                                |                       |                                                                                                 |                                                       | NEW YO                                               | ORK STATE                                                     |                                                             |                                    |  |  |  |  |  |  |
|                                                                |                       |                                                                                                 |                                                       | _√°                                                  |                                                               |                                                             |                                    |  |  |  |  |  |  |
| cong tauna rower automy                                        |                       |                                                                                                 |                                                       |                                                      |                                                               |                                                             | Storm Center   Contact LIPA        |  |  |  |  |  |  |
| NEWS CENTER ABOUT LIPA EFFICIENCY MY HOME MY BU                | JSINESS MY COMM       | UNITY CUSTOME                                                                                   | ER CARE MY ACCOUN                                     | П                                                    |                                                               |                                                             |                                    |  |  |  |  |  |  |
| LIPA My Account Homepage                                       |                       |                                                                                                 |                                                       |                                                      |                                                               |                                                             |                                    |  |  |  |  |  |  |
| Account Summary                                                | Changes in '          | Changes in Your Bill? Refer to our FAQ page. For help with terms used on this page, click here. |                                                       |                                                      |                                                               |                                                             |                                    |  |  |  |  |  |  |
|                                                                | Use our free          | online energy anal                                                                              | Energy Analysis                                       |                                                      |                                                               |                                                             |                                    |  |  |  |  |  |  |
| Electric Usage History                                         |                       |                                                                                                 |                                                       |                                                      |                                                               |                                                             |                                    |  |  |  |  |  |  |
| Click here to update your email address!                       | Select a Bil          | l to Date to analyze                                                                            | e your bill                                           |                                                      |                                                               |                                                             | 1 - 16 of 16 Back                  |  |  |  |  |  |  |
| My Profile                                                     | Bill Date             | Days In Bill $\stackrel{	riangle}{\bigtriangledown}$                                            | Meter Reading $\stackrel{	riangle}{\leftrightarrows}$ | Reading Type $\stackrel{	riangle}{\bigtriangledown}$ | $\textbf{KWH Used} \underset{\scriptsize{\bigcirc}}{\ominus}$ | $\textbf{Bill Amount} \underset{\bigtriangledown}{\ominus}$ | KWH Used Per Day                   |  |  |  |  |  |  |
| Add Account                                                    | 06/30/2010            | 63                                                                                              | 82572                                                 | ACTUAL                                               | 1,226                                                         | \$254.45                                                    | 19.46                              |  |  |  |  |  |  |
| Choose or Remove Account                                       | 04/28/2010            | 61                                                                                              | 81346                                                 | ACTUAL                                               | 1,195                                                         | \$245.10                                                    | 19.59                              |  |  |  |  |  |  |
| Change Your Contact Information                                | 02/26/2010            | 58                                                                                              | 80151                                                 | ESTIMATE                                             | 799                                                           | \$168.19                                                    | 13.78                              |  |  |  |  |  |  |
|                                                                | <u>12/30/2009</u>     | 60                                                                                              | 79352                                                 | ACTUAL                                               | 968                                                           | \$197.76                                                    | 16.13                              |  |  |  |  |  |  |
| Customer ID:                                                   | <u>10/31/2009</u>     | 61                                                                                              | 78384                                                 | ACTUAL                                               | 915                                                           | \$191.87                                                    | 15                                 |  |  |  |  |  |  |
| Account Status:                                                | 08/31/2009            | 63                                                                                              | 77469                                                 | ACTUAL                                               | 1,516                                                         | \$321.27                                                    | 24.06                              |  |  |  |  |  |  |
| Amount Due:                                                    | 04/29/2009            | 62                                                                                              | 74971                                                 | ACTUAL                                               | 813                                                           | \$205.12                                                    | 13.11                              |  |  |  |  |  |  |
| Payment Due Date:                                              | 02/26/2009            | 58                                                                                              | 74158                                                 | ACTUAL                                               | 799                                                           | \$170.63                                                    | 13.78                              |  |  |  |  |  |  |
| Make Payment Now                                               | 12/30/2008            | 63                                                                                              | 73359                                                 | ACTUAL                                               | 910                                                           | \$187.80                                                    | 14.44                              |  |  |  |  |  |  |
| Last Bill Amount:                                              | 10/28/2008            | 60                                                                                              | 72449                                                 | ACTUAL                                               | 1,018                                                         | \$212.83                                                    | 16.97                              |  |  |  |  |  |  |
| Last Bill Date:                                                | 08/29/2008            | 60                                                                                              | 71431                                                 | ACTUAL                                               | 1,477                                                         | \$313.26                                                    | 24.62                              |  |  |  |  |  |  |
| Last Payment Amount:                                           | 06/30/2008            | 32                                                                                              | 69954                                                 | ACTUAL                                               | 584                                                           | \$120.73                                                    | 18.25                              |  |  |  |  |  |  |
| Last Fayment Date.                                             | 05/29/2008            | 29                                                                                              | 69370                                                 | ESTIMATE                                             | 500                                                           | \$98.82                                                     | 17.24                              |  |  |  |  |  |  |
| BILLING PROGRAMS STATUS                                        | 04/30/2008            | 30                                                                                              | 68870                                                 | ACTUAL                                               | 356                                                           | \$72.70                                                     | 11.87                              |  |  |  |  |  |  |
| Balanced Billing:                                              | 03/31/2008            | 31                                                                                              | 68514                                                 | ESTIMATE                                             | 529                                                           | \$104.63                                                    | 17.06                              |  |  |  |  |  |  |
| DirectPav:                                                     |                       |                                                                                                 |                                                       |                                                      |                                                               |                                                             |                                    |  |  |  |  |  |  |
|                                                                |                       |                                                                                                 |                                                       |                                                      |                                                               |                                                             |                                    |  |  |  |  |  |  |
| Service Address                                                | _                     |                                                                                                 |                                                       |                                                      |                                                               |                                                             |                                    |  |  |  |  |  |  |
| Next Meter Read                                                |                       | Here you                                                                                        | will find                                             |                                                      |                                                               |                                                             |                                    |  |  |  |  |  |  |
| Account Number:                                                |                       | your elect                                                                                      | ricity                                                |                                                      |                                                               |                                                             |                                    |  |  |  |  |  |  |
| Street: Usage data. This                                       |                       |                                                                                                 |                                                       |                                                      |                                                               |                                                             |                                    |  |  |  |  |  |  |
| Lity:<br>State:                                                |                       | is some of                                                                                      | fthe                                                  |                                                      |                                                               |                                                             |                                    |  |  |  |  |  |  |
| Zin Code:                                                      |                       | information we                                                                                  |                                                       |                                                      |                                                               |                                                             |                                    |  |  |  |  |  |  |
|                                                                |                       | need.                                                                                           |                                                       |                                                      |                                                               |                                                             |                                    |  |  |  |  |  |  |
|                                                                |                       |                                                                                                 | ce2 Ema                                               | il I IPA I Residential Cu                            | Istomers: 1-800-40                                            | 0-0025   Commerci                                           |                                    |  |  |  |  |  |  |
|                                                                |                       |                                                                                                 |                                                       | The sidenial Co                                      | © 1996-20                                                     | 08 Long Island Pow                                          | er Authority. All rights reserved. |  |  |  |  |  |  |
|                                                                |                       |                                                                                                 |                                                       |                                                      |                                                               |                                                             | 1.0                                |  |  |  |  |  |  |